## How do I find the MAC address of my iOS device?

To locate the MAC Address of your iPad, iPhone or iPod Touch, follow these steps:

1. Tap Settings.

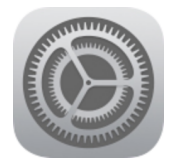

2. Select General.

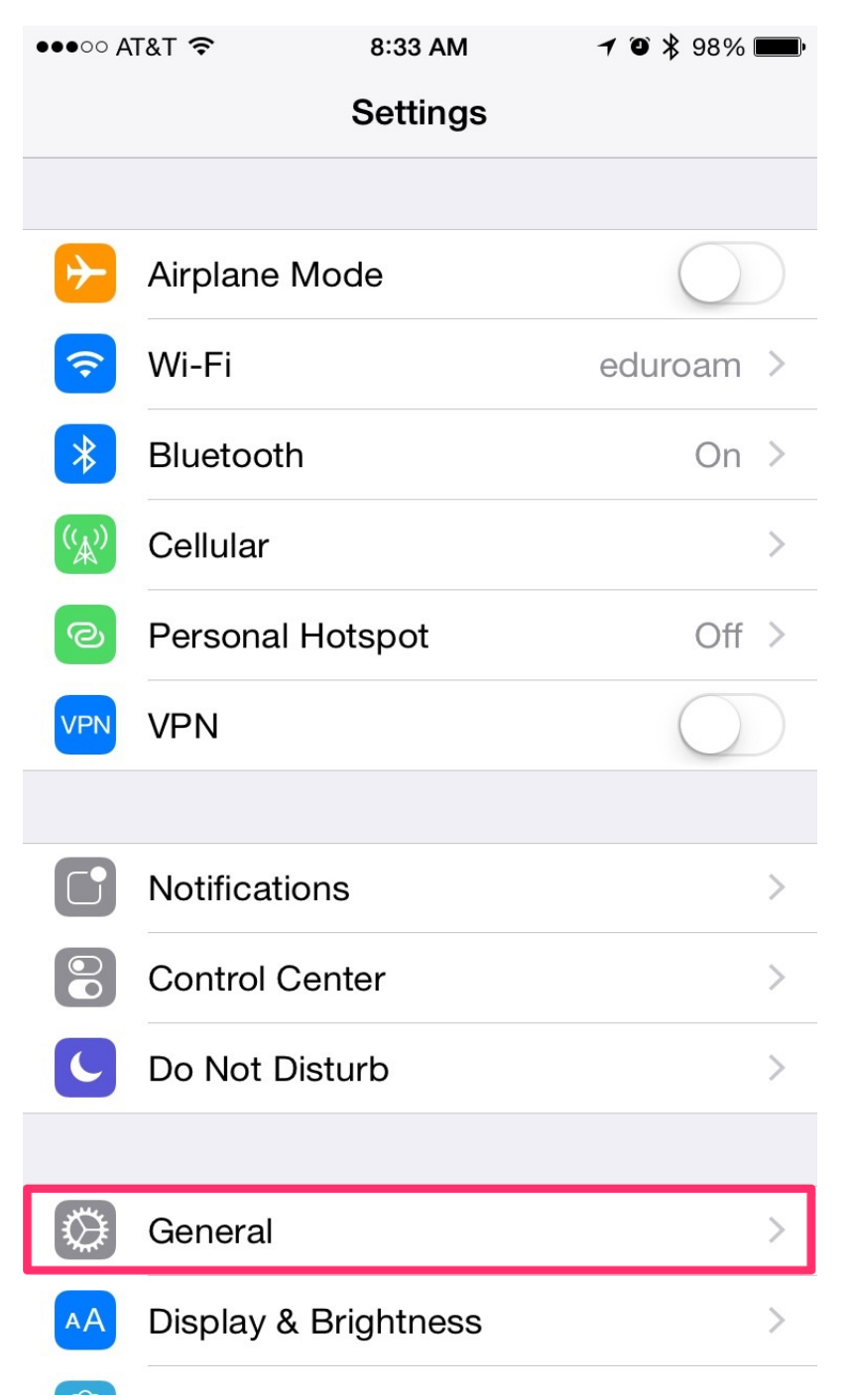

## 3. Select About.

| ●●●○○ AT&T ᅙ     | 8:33 AM   | <b>7</b> O <b>*</b> 98% | • |
|------------------|-----------|-------------------------|---|
| Settings         | General   |                         |   |
|                  |           |                         |   |
| About            |           |                         | > |
| Software Update  |           |                         | > |
|                  |           |                         |   |
| Siri             |           |                         | > |
| Spotlight Search |           |                         | > |
| Handoff & Sugges | sted Apps |                         | > |
|                  |           |                         |   |
| Accessibility    |           |                         | > |
|                  |           |                         |   |
| Usage            |           |                         | > |
| Background App   | Refresh   |                         | > |
|                  |           |                         |   |
| Auto-Lock        |           | 5 Minutes               | > |
| Restrictions     |           | Off                     | > |

## 4. The Mac address is listed as Wi-Fi Address.

| ●●●○○ AT&T ᅙ                          | 8:33 AM 7 🖸 🔻 97% 페 |  |
|---------------------------------------|---------------------|--|
| <b>〈</b> General                      | About               |  |
| Model                                 | MG4W2LL/A           |  |
| Serial Number                         | 04/1408011-000840   |  |
| Wi-Fi Address                         | AB:CD:EF:12:34:56   |  |
| Bluetooth                             | 10.10170.00181.001  |  |
| IMEI                                  | 20.000000.00007118  |  |
| ICCID                                 |                     |  |
| MEID                                  |                     |  |
| Modem Firmware                        | 2.41.00             |  |
| SEID                                  | >                   |  |
|                                       |                     |  |
| Legal                                 | >                   |  |
|                                       |                     |  |
| Trust Store                           |                     |  |
| Learn more about trusted certificates |                     |  |